#### GMX CaraMail

# Comment afficher les mots de passe enregistrés dans Chrome

1. Cliquez sur le bouton Menu et puis Paramètres.

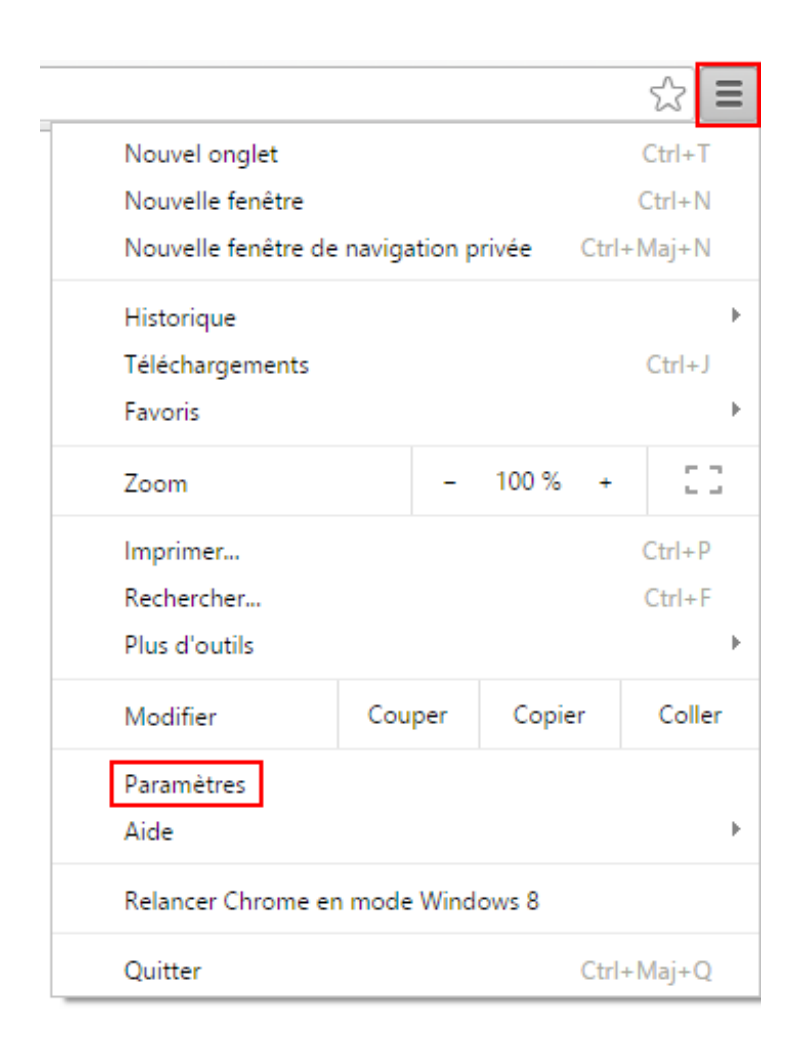

## GMX CaraMail

#### 2. En bas, cliquez sur Afficher les paramètres avancés ...

| Chrome     | Paramètres                                                                                                    |  |  |  |  |  |
|------------|----------------------------------------------------------------------------------------------------|--|--|--|--|--|
| Historique | Ouvrir une session                                                                                                    |  |  |  |  |  |
| Extensions | Connectez-vous pour retrouver vos favoris, votre historique, vos mots de passe et d'autres paramètres sur tou                         |  |  |  |  |  |
| Paramètres | vos appareils. De plus, vous serez automatiquement connecté à vos services Google. <u>En savoir plus</u>                              |  |  |  |  |  |
| 2          | Connexion à Chrome                                                                                                    |  |  |  |  |  |
| A propos   | Au démarrage                                                                                                    |  |  |  |  |  |
|            | Ouvrir la page Nouvel onglet                                                                                                    |  |  |  |  |  |
|            | Reprendre mes activités là où je m'étais arrêté                                                                                       |  |  |  |  |  |
|            | Ouvrir une page ou un ensemble de pages spécifiques Ensemble de pages                                                                 |  |  |  |  |  |
|            | Apparence                                                                                                    |  |  |  |  |  |
|            | Obtenir d'autres thèmes Rétablir le thème par défaut                                                                                  |  |  |  |  |  |
|            | Afficher le bouton Acqueil                                                                                                    |  |  |  |  |  |
|            | Toujours afficher la barre de favoris                                                                                                 |  |  |  |  |  |
|            |                                                                                                    |  |  |  |  |  |
|            | Rechercher                                                                                                    |  |  |  |  |  |
|            | Définir le moteur de recherche à utiliser pour les recherches effectuées depuis l' <u>Omnibox</u> (barre d'adresse et c<br>recherche) |  |  |  |  |  |
|            | Google  Gérer les moteurs de recherche                                                                                                |  |  |  |  |  |
|            | Personnes                                                                                                    |  |  |  |  |  |
|            |                                                                                                    |  |  |  |  |  |
|            | Profil 1 (profil actuel)                                                                                                    |  |  |  |  |  |
|            | Activer la navigation en tant qu'invité                                                                                               |  |  |  |  |  |
|            | Autoriser tous les utilisateurs à ajouter une personne dans Chrome                                                                    |  |  |  |  |  |
|            | Ajouter un profil utilisateur Modifier Supprimer Importer les favoris et les paramètres                                               |  |  |  |  |  |
|            | Navigateur par défaut                                                                                                    |  |  |  |  |  |
|            | Le navigateur par défaut est actuellement Google Chrome.                                                                              |  |  |  |  |  |
|            | Afficher les paramètres avancés                                                                                                    |  |  |  |  |  |
|            |                                                                                                    |  |  |  |  |  |

## GMX CaraMail

3. Dans la section Mots de passe et formulaires cliquez sur Gérer les mots de passe.

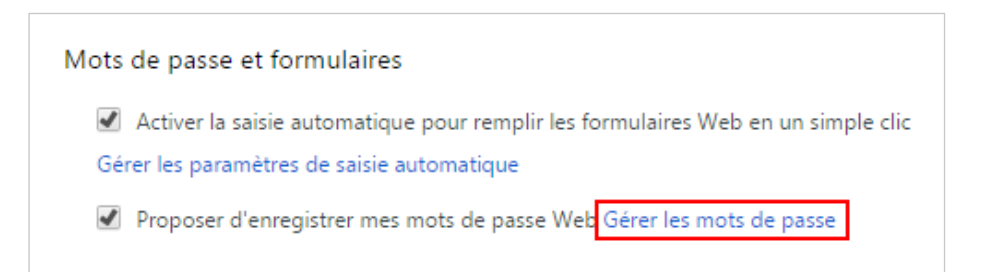

- 4. Une liste de mots de passe enregistrés s'affiche.
- 5. Pour afficher moins de résultats, saisissez **GMX** dans le champ de recherche. Cliquez sur l'entrée appropriée puis sur **Afficher**.

| GMX gmx.fr | jean.dupont101@gmx.fr | ••••• | Afficher | × |
|------------|-----------------------|-------|----------|---|
|            |                       |       |          |   |

6. Le mot de passe s'affiche.